#### Polymath tutorial on non-linear regression (Example 10-3)

The following table shows the raw data for performing nonlinear regression using Polymath (refer Table E10-3.1, Elements of chemical reaction engineering, 5<sup>th</sup> edition)

| PE  | РЕА | Рн | Rate  |
|-----|-----|----|-------|
| 1   | 1   | 1  | 1.04  |
| 1   | 1   | 3  | 3.13  |
| 1   | 1   | 5  | 5.21  |
| 3   | 1   | 3  | 3.82  |
| 5   | 1   | 3  | 4.19  |
| 0.5 | 1   | 3  | 2.391 |
| 0.5 | 0.5 | 5  | 3.867 |
| 0.5 | 3   | 3  | 2.199 |
| 0.5 | 5   | 1  | 0.75  |

Determine the model parameters for each of the rate law equation given below

a) 
$$-r'_{E} = \frac{k P_{E} P_{H}}{1 + K_{EA} P_{EA} + K_{E} P_{E}}$$
  
b) 
$$-r'_{E} = \frac{k P_{E} P_{H}}{1 + K_{E} P_{E}}$$
  
c) 
$$-r'_{E} = \frac{k P_{E} P_{H}}{(1 + K_{E} P_{E})^{2}}$$
  
d) 
$$-r'_{E} = k P_{E}^{a} P_{H}^{b}$$

**Step 1:** First make sure you have polymath installed. If you don't have it then refer to the installation instruction present on <u>http://www.umich.edu/~elements/5e/software/polymath.html</u>

When you open Polymath, following window would appear

| 🧑 POLYI  | MATH 6.20 E | ducation | al Release | 2.4  |       |       |     |     |   |  |
|----------|-------------|----------|------------|------|-------|-------|-----|-----|---|--|
| File Pro | ogram Win   | idow H   | lelp       |      |       |       |     |     |   |  |
| 🗅 🧉 🕻    | 🖻 🔲 🖌       | Þa 🛱     | 0 🖗        | 2ь 🗵 | ) 😥 🔛 | 📖   📾 | × ! | ₩ 9 | ? |  |
|          |             |          |            |      |       |       |     |     |   |  |
|          |             |          |            |      |       |       |     |     |   |  |
|          |             |          |            |      |       |       |     |     |   |  |
|          |             |          |            |      |       |       |     |     |   |  |
|          |             |          |            |      |       |       |     |     |   |  |
|          |             |          |            |      |       |       |     |     |   |  |
| 2:43 PM  | 4/20/2017   | CAPS 1   | NUM        |      |       |       |     |     |   |  |

**Step 2:** Click on the "Program" tab present on the toolbar. Select "REG Regression". The shortcut button for nonlinear regression solver is also present on the menu bar as shown by red circle in below screenshot

This will open up a spreadsheet which looks like this:

| 🍓 POLYN  | MATH 6.20 | Educational | Release - [Da | ta Table]       |           |                                                   |
|----------|-----------|-------------|---------------|-----------------|-----------|---------------------------------------------------|
| 🛄 File   | Program   | ı Edit Rov  | v Column      | Format Analysis | s Example | s Window Help                                     |
| 🗅 🗃 🖉    | 🗳 🔛 🗍     | ጄ 🖻 🛍 (     | Ø 👫 ち         | 🗾 🖪 💷 🎟         | 🔜 🌂       | ! 🕮 🤋                                             |
| R001 : C | 001 C01   | ×           | ~             |                 | <b>+</b>  | Regression Analysis Graph                         |
|          | C01       | C02         | C03           | C04             | C05 🔺     | 🗘 🗵 🔿 🗖 Graph 🗖 Residuals                         |
| 01       |           |             |               |                 |           | Genort     Store Model                            |
| 02       |           |             |               |                 |           | Linear & Polynomial   Multiple linear   Nonlinear |
| 04       |           |             |               |                 |           |                                                   |
| 05       |           |             |               |                 |           | Dependent Variable                                |
| 06       |           |             |               |                 |           | Independent Variable                              |
| 08       |           |             |               |                 |           | Polynomial Degree                                 |
| 09       |           |             |               |                 |           |                                                   |
| 10       |           |             |               |                 |           |                                                   |
| 12       |           |             |               |                 |           |                                                   |
| 13       |           |             |               |                 | -         | Through origin                                    |
|          |           |             |               |                 | •         |                                                   |
| No File  |           | No Title    |               |                 |           |                                                   |
| 6:26 PM  | 4/20/201  | 7 CAPS NU   | М             |                 |           |                                                   |

**Step 3:** Before inserting the data into the spreadsheet, it is recommended to change the column name with the name of the variable mentioned in the data table. This would make it easy to comprehend the polymath output. To change the column name of C01, double click on the column name "C01" or right click on C01 and select "Column Name…" A dialog box will appear where column name can be changed

Enter the column name as PE and click Ok

| 🧑 POLY   | MATH 6.20 | ) Educational | Release - [Dat | a Table]  |                                               |
|----------|-----------|---------------|----------------|-----------|-----------------------------------------------|
| 🛄 File   | Program   | n Edit Row    | Column         | Format An | alysis Examples Window Help 🗧 🗗 🗙             |
| 🗅 🍃      | 🗲 🔲       | ሯ 🖻 🛍 ሪ       | 2 🚧 🕹          | 🗾 🖪 🛤     | ) 📖 🏓 !   🚟 ?                                 |
| R001 : C | C01 C01   | ×             | ✓              | ÷         | Regression Analysis Graph                     |
|          | C01       | C02           | C03            | C04_      | 🗘 🗵 🔿 🗆 Graph 🗆 Residuals                     |
| 01       |           |               |                |           |                                               |
| 03       |           |               |                |           | Linear & Polynomial Multiple linear Nonlinear |
| 04       |           | Polyma        | ath Table Colu | imn Name  | X                                             |
| 05       |           |               |                |           |                                               |
| 07       |           | Enter         | column name:   |           | ОК                                            |
| 08       |           |               |                |           | Cancel                                        |
| 09       |           | _             |                |           |                                               |
| 11       |           | PE            |                |           |                                               |
| 12       |           |               |                | •         |                                               |
|          |           |               |                | •         |                                               |
| No File  |           | No Title      |                |           |                                               |
| 12:46 PM | 4/21/201  | 7 CAPS NU     | M              |           | //                                            |

Similarly, rename C02 to PEA, C03 to PH and C04 to Rate

**Step 4:** To input the data for PE, select the first cell (row 01, column PE) and enter the first data. Similarly, enter the remaining data of PE in subsequent rows. Repeat this procedure to input the data for PEA, PH and Rate. For nonlinear regression, click on the Regression tab on the right side of the window, and select the "Nonlinear" regression tab under the "Report" and "Store Model" check boxes. The Spreadsheet should look like this:

| 🍓 PC   | OLYMATH 6.20 E | Educational R | elease - [Da | ta Table]   |                |        |      |                                                 |
|--------|----------------|---------------|--------------|-------------|----------------|--------|------|-------------------------------------------------|
| 🛄 F    | ile Program    | Edit Row      | Column       | Format Anal | lysis Examples | Window | Help | _ <i>8</i> ×                                    |
|        | ž 🖻 🖬 🛛 🕷      | h 🗈 🛍 🖉       | M 26         | 🗾 🖪 🖪       | 💷 🏳 !          | 🖩 🗱 💡  |      |                                                 |
| R001   | : C004 RATE    | ×             | / 1.04       |             |                |        | 4    | Regression Analysis Graph                       |
|        | PE             | PEA           | PH           | RATE        | C05            | C06    | C 🔺  | 🗘 🗵 🔶 🗆 Graph 🗆 Residuals                       |
| 01     | 1              | 1             | 1            | 1.04        |                |        |      |                                                 |
| 02     | 1              | 1             | 3            | 3.13        |                |        |      |                                                 |
| 03     | 1              | 1             | 5            | 5.21        |                |        |      | Linear & Polynomial   Multiple linear Nonlinear |
| 04     | 3              | 1             | 3            | 3.82        |                |        |      | fly                                             |
| 05     | 5              | 1             | 3            | 4.19        |                |        |      |                                                 |
| 06     | 0.5            | 1             | 3            | 2.391       |                |        |      |                                                 |
| 07     | 0.5            | 0.5           | 5            | 3.867       |                |        |      |                                                 |
| 08     | 0.5            | 3             | 3            | 2.199       |                |        |      | e.g. y = 2*x^A+B                                |
| 09     | 0.5            | 5             | 1            | 0.75        |                |        |      | Model Parameters Initial Guess:                 |
| 10     |                |               |              |             |                |        |      | Model parm Initial guess                        |
| 11     |                |               |              |             |                |        |      |                                                 |
| 12     |                |               |              |             |                |        |      |                                                 |
| 13     |                |               |              |             |                |        |      |                                                 |
| 14     |                |               |              |             |                |        |      |                                                 |
| 15     |                |               |              |             |                |        |      |                                                 |
| 16     |                |               |              |             |                |        | -    |                                                 |
| •      |                |               |              |             |                |        | •    |                                                 |
| No Fil | e N            | o Title       |              |             |                |        |      |                                                 |
| 1:09 F | M 4/21/2017    | CAPS NUM      | I            |             |                |        |      |                                                 |

#### Part (a)

**Step 5:** Now, you need to input the model form you wish your equation to match. In this case, there are 4 equations for rate law. We will first do the nonlinear regression for the part (a) and then repeat the same for part (b) to (d).

For part (a), the rate expression is given by

Rate=k\*PE\*PH/(1+KEA\*PEA+KE\*PE)

To input the model, place the cursor in the rectangular box below "Model:" and type the Rate equation as shown in the below screen shot.

Next, you need to provide initial guesses for the parameters in your model, in this case, k, KEA, and KE. (Note: The solution Polymath provides may be very sensitive to the initial value guesses, so if the first regression solution is not very good, you may want to change the initial guesses and rerun the regression).

Let's put 1 as initial guess for all the model parameters. To input the initial guess, select the cell corresponding to each parameter under section "Model Parameters Initial Guess" and then enter the guess value

| 🤞 PC   | OLYMATH 6.20  | Educational F | Release - [Da | ta Table]   |              |          |         |              |                                               |
|--------|---------------|---------------|---------------|-------------|--------------|----------|---------|--------------|-----------------------------------------------|
|        | File Program  | Edit Row      | Column        | Format Anal | lysis Exampl | les Wind | ow Help | 0            | _ 8 ×                                         |
|        | ê 🖻 🖬 🛛       | ኤ 🖻 💼 ሪ       | 2 🚧 🕹         | 🗾 🔝         | 📖   🔜 🏓      | !   鑼    | ?       |              |                                               |
| R001   | 1 : C004 RATE | ×             | ✓ 1.04        |             |              |          |         | <del>¢</del> | Regression Analysis Graph                     |
|        | PE            | PEA           | PH            | RATE        | C05          | C06      | C       |              | 🗘 🔳 🕞 🗆 Graph 🗆 Besiduals                     |
| 01     | 1             | 1             | 1             | 1.04        |              |          |         |              |                                               |
| 02     | 1             | 1             | 3             | 3.13        |              |          |         |              | IV <u>H</u> eport I Store Mo <u>d</u> el      |
| 03     | 1             | 1             | 5             | 5.21        |              |          |         |              | Linear & Polynomial Multiple linear Nonlinear |
| 04     | 3             | 1             | 3             | 3.82        |              |          |         |              | 19                                            |
| 05     | 5             | 1             | 3             | 4.19        |              |          |         |              |                                               |
| 06     | 0.5           | 1             | 3             | 2.391       |              |          |         |              | RATE=k*PE*PH/(1+KEA*PEA+KE*PE)                |
| 07     | 0.5           | 0.5           | 5             | 3.867       |              |          |         |              |                                               |
| 08     | 0.5           | 3             | 3             | 2.199       |              |          |         | _            | e.g. y = 2*x^A+B                              |
| 09     | 0.5           | 5             | 1             | 0.75        |              |          |         | _            | Model Parameters Initial Guess:               |
| 10     |               |               |               |             |              |          |         | _            | Model parm Initial guess                      |
| 11     |               |               |               |             |              |          |         | _            | <u>k</u> 1                                    |
| 12     |               |               |               |             |              |          |         | _            | KEA 1                                         |
| 13     |               |               |               |             |              |          |         | _            | KE 1                                          |
| 14     |               |               |               |             |              |          |         |              |                                               |
| 15     |               |               |               |             |              |          |         |              |                                               |
| 16     |               |               |               |             |              |          |         |              |                                               |
| ╚╧     | ]             |               |               |             |              |          | •       |              | -                                             |
| No Fi  | le N          | No Title      |               |             |              |          |         |              |                                               |
| 1:25 F | РМ 4/21/2017  | CAPS NUM      | 4             |             |              |          |         |              | //                                            |

Now select what you want polymath to output by checking the boxes on the right side of the window. The options are Graph, Residuals, Report, and Store Model.

**Step 6:** Click on the pink arrow  $\blacktriangle$  to have Polymath perform the regression. If you selected "Report" you will see a screen like this that details the statistical results (such as R<sup>2</sup>, Variance etc.) from the regression analysis.

| N                                                      | onli                                                           | neai                                        | Repo                                                         | ort #1                               |                          |                            |
|--------------------------------------------------------|----------------------------------------------------------------|---------------------------------------------|--------------------------------------------------------------|--------------------------------------|--------------------------|----------------------------|
| ile                                                    | Ed                                                             | it                                          | Help                                                         |                                      |                          |                            |
| PO<br>Nor<br>Mo                                        | LYI<br>linea<br>del:                                           | MAT<br>ar Re                                | TH Re<br>gress                                               | e <b>port</b><br>ion (L-M<br>: k*PE* | )<br>PH/(1+KEA*          | PEA+KE*PE)                 |
| Va                                                     | rial                                                           | hle                                         | Initi                                                        | al nue                               | ss Value                 | 95% confi                  |
| k                                                      |                                                                | one                                         | 1.                                                           | ai gue.                              | 3.34788                  | 0.2922517                  |
| KE                                                     | A                                                              |                                             | 1.                                                           |                                      | 0.042841                 | 9 0.0636262                |
| KE                                                     |                                                                |                                             | 1.                                                           |                                      | 2.21108                  | 0.2392585                  |
| Pre<br>R^<br>Rn<br>Va<br>Gei<br>Sa<br>Mc<br>Inc<br>Ite | ecis<br>2<br>2ac<br>nsd<br>rian<br>mpl<br>odel<br>dep<br>ratio | ion<br>Ij<br>Ice<br>al<br>Var<br>Var<br>var | 0.998<br>0.997<br>0.019<br>0.004<br>ze 9<br>s 3<br>s 3<br>12 | 2321<br>77614<br>91217<br>9361       |                          |                            |
|                                                        | Tau                                                            | 0113                                        |                                                              | -                                    |                          |                            |
| So                                                     | JFC(<br>PF                                                     | e da<br>PH                                  | ata p<br>PFA                                                 | oints a                              | and calcula<br>RATE calc | ted data poi<br>Delta RATE |
| 1                                                      | 1                                                              | 1                                           | 1                                                            | 1.04                                 | 1.028876                 | 0.0111244                  |
| 2                                                      | 1                                                              | 3                                           | 1                                                            | 3.13                                 | 3.086627                 | 0.0433733                  |
| 3                                                      | 1                                                              | 5                                           | 1                                                            | 5.21                                 | 5.144378                 | 0.0656221                  |
| 4                                                      | 3                                                              | 3                                           | 1                                                            | 3.82                                 | 3.9253                   | -0.1053004                 |
| 5                                                      | 5                                                              | 3                                           | 1                                                            | 4.19                                 | 4.150869                 | 0.0391314                  |
| 6                                                      | 0.5                                                            | 3                                           | 1                                                            | 2.391                                | 2.33749                  | 0.0535101                  |
| 7                                                      | 0.5                                                            | 5                                           | 0.5                                                          | 3.867                                | 3.935052                 | -0.0680519                 |
| 8                                                      | 0.5                                                            | 3                                           | 3                                                            | 2.199                                | 2.247839                 | -0.0488395                 |
| 9                                                      | 0.5                                                            | 1                                           | 5                                                            | 0.75                                 | 0.7216039                | 0.0283961                  |
|                                                        |                                                                |                                             |                                                              |                                      |                          |                            |
| o Fi                                                   | е                                                              |                                             |                                                              | POLYM/                               | ATH Report               |                            |

From the above report

$$k = 3.348$$
  
 $K_{EA} = 3.348$   
 $K_E = 3.348$ 

## Part (b)

**Step 7:** Go back to step 5 and enter the RATE equation as

RATE=k\*PE\*PH/(1+KE\*PE)

with

Initial Guess: k= 1, KE= 1

| File       Program       Edit       Row       Column       Format       Analysis       Examples       Window       Help       PE         D       D                                                                                                    | 🍓 PC   | LYMATH 6.20 | Educational I | Release - [Da | ta Table]   |               |         |      |                                        | - 0 <b>X</b>     |
|----------------------------------------------------------------------------------------------------|--------|-------------|---------------|---------------|-------------|---------------|---------|------|----------------------------------------|------------------|
| D       D       D <thd< th=""> <thd< th=""> <thd< th=""></thd<></thd<></thd<>                                                                                                    | 🛄 F    | ile Program | Edit Row      | Column        | Format Anal | ysis Examples | Window  | Help |                                        | _ & ×            |
| R001: C004       RATE       Y       1.04       PE       PEA       PH       RATE       C05       C06       C/       PE       PE       PH       RATE       C05       C06       C/       PE       PE       PH       RATE       C05       C06       C/       PE       PE       PH       RATE       C05       C06       C/       PE       PE       PE       PH       RATE       C05       C06       C/       PE       PE       PE       PH       RATE       C05       C06       C/       PE       PE       PE       PE       PH       Rate       C05       Store Model         03       1       1       5       5.21       Interat       Norlinear       Model       Model       PE       PE       PL/M       Model       PE       PL/M       Model       PE       PL/M       PL/M </td <td></td> <td>j 🖻 🖬 🛛</td> <td>6 🖻 🛍 4</td> <td>2 🚧 🐉</td> <td>🗾 🖪 🔜</td> <td>🎟 🔛 🌂</td> <td>!   🇱 🤋</td> <td></td> <td></td> <td></td>                                                                                                    |        | j 🖻 🖬 🛛     | 6 🖻 🛍 4       | 2 🚧 🐉         | 🗾 🖪 🔜       | 🎟 🔛 🌂         | !   🇱 🤋 |      |                                        |                  |
| PE         PEA         PH         RATE         C05         C06         C           01         1         1         1.04         Image: Cost of Cost of Cost                                                        | R001   | : C004 RATE | ×             | ✓ 1.04        |             |               |         | ÷.   | Regression Analysis Graph              |                  |
| 01       1       1       1.04         02       1       1       3       3.13         03       1       1       5       5.21         04       3       1       3       3.82         05       5       1       3       4.19         06       0.5       1       3       2.391         07       0.5       0.5       5       3.867         08       0.5       3       3       2.199         09       0.5       5       1       0.75         11                                                                                                    |        | PE          | PEA           | PH            | RATE        | C05           | C06     | C 🔺  | 🗘 🔟 🔿 🗆 Graph [                        | Residuals        |
| 02       1       1       3       3.13         03       1       1       5       5.21         04       3       1       3       3.82         05       5       1       3       4.19         06       0.5       1       3       2.391         07       0.5       0.5       5       3.867         08       0.5       3       3       2.199         09       0.5       5       1       0.75         11       1       1       1       1         12       1       1       1       1         13       14       1       1       1         14       1       1       1       1         16       1       1       1       1         16       1       1       1       1         13       1       1       1       1         16       1       1       1       1       1         137       PM       4/21/2017       PAPS       NUM                                                                                                    | 01     | 1           | 1             | 1             | 1.04        |               |         |      |                                        | _                |
| 03       1       1       5       5.21         04       3       1       3       3.82         05       5       1       3       4.19         06       0.5       1       3       2.391         07       0.5       0.5       5       3.867         08       0.5       3       3       2.199         09       0.5       5       1       0.75         10                                                                                                    | 02     | 1           | 1             | 3             | 3 3.13      |               |         |      |                                        |                  |
| 04       3       1       3       3.82         05       5       1       3       4.19         06       0.5       1       3       2.391         07       0.5       0.5       5       3.867         08       0.5       3       3       2.199       e.g. y = 2*x^A+B         09       0.5       5       1       0.75       Model Parameters Initial Guess:         10                                                                                                    | 03     | 1           | 1             | 5             | 5 5.21      |               |         |      | Linear & Polynomial Multiple linear No | onlinear         |
| 05       5       1       3       4.19       Model:       Image: Constraint of the state of the state o | 04     | 3           | 1             | 3             | 3 3.82      |               |         |      | f9                                     | M T              |
| 06       0.5       1       3       2.391         07       0.5       0.5       5       3.867         08       0.5       3       3       2.199         09       0.5       5       1       0.75         10       11       10       11       10         12       11       12       11       12         13       14       14       14       14         16       16       1       10         16       1       12       10         16       1       10       10         13       16       1       10         16       1       10       10         172       16       1       10         16       1       10       10         16       1       10       10         1737 PM       4/21/2017       126 PS       NUM                                                                                                    | 05     | 5           | 1             | 3             | 4.19        |               |         |      | Model:                                 |                  |
| 07       0.5       0.5       5       3.867         08       0.5       3       3       2.199         09       0.5       5       1       0.75         10       11       10       11       11         12       11       12       11       11         13       14       15       1       14         16       1       11       11       11         16       1       11       11       11         16       1       11       11       11         17       16       1       11       11         17       16       1       11       11         16       1       11       11       11       11         16       1       11       11       11       11       11         16       1       11       11       11       11       11       11         16       1       11       11       11       11       11       11       11         1737       PM       4/21/2017       PAPS       NUM       11       11                                                                                                    | 06     | 0.5         | 1             | 3             | 3 2.391     |               |         |      | RATE=k*PE*PH/(1+KE*PE)                 |                  |
| 08       0.5       3       3       2.199         09       0.5       5       1       0.75         10       11       10       11       11         12       11       12       11       11         13       14       11       12       11         16       11       11       11       11         16       11       12       11       12         16       12       12       13       14         15       16       1       14       10         16       16       1       10       10         137 PM       4/21/2017       CAPS       NUM                                                                                                    | 07     | 0.5         | 0.5           | 5             | 3.867       |               |         |      |                                        |                  |
| 09       0.5       5       1       0.75         10       11       0.75       Model Parameters Initial Guess:         11       12       14       14         15       16       Image: State of the state of the state of th                                                                                                    | 08     | 0.5         | 3             | 3             | 3 2.199     |               |         |      | e                                      | ∋.g. y = 2*x^A+B |
| 10       Model parm       Initial guess         11       Initial guess       k       1         12       Initial guess       k       1         13       Initial guess       k       1         14       Initial guess       k       1         15       Initial guess       initial guess       initial guess         No File       No Title       Initial guess       initial guess         1:37 PM       4/21/2017       CAPS       NUM                                                                                                    | 09     | 0.5         | 5             | 1             | 0.75        |               |         |      | Model Parameters Initial Guess:        |                  |
| 11     k     1       12     k     1       13     KE     1       14     KE     1       15     Image: State of the state of the stat                                                                                                    | 10     |             |               |               |             |               |         |      | Model parm Initial guess               |                  |
| 12     KE     1       13     KE     1       14     Image: Second second secon                       | 11     |             |               |               |             |               |         |      | k 1                                    |                  |
| 13       14       15       16       ✓       No File       No File       1:37 PM       4/21/2017       CAPS                                                                                                    | 12     |             |               |               |             |               |         |      | KE 1                                   |                  |
| 14       15       16       ✔       ▶       No File       No Title       1:37 PM       4/21/2017       CAPS                                                                                                    | 13     |             |               |               |             |               |         |      |                                        |                  |
| 15<br>16<br>↓<br>No File No Title<br>1:37 PM 4/21/2017 CAPS NUM                                                                                                    | 14     |             |               |               |             |               |         |      |                                        |                  |
| 16<br>↓                                                                                                    | 15     |             |               |               |             |               |         |      |                                        |                  |
|                                                                                                    | 16     |             |               |               |             |               |         | -    |                                        |                  |
| No File No Title<br>1:37 PM 4/21/2017 CAPS NUM                                                                                                    | 1      |             |               |               |             |               |         | •    |                                        |                  |
| 1:37 PM 4/21/2017 CAPS NUM                                                                                                    | No Fil | e N         | lo Title      |               |             |               |         |      |                                        |                  |
|                                                                                                    | 1:37 P | M 4/21/2017 | CAPS NUM      | M             |             |               |         |      |                                        |                  |

**Step 8:** Click on the pink arrow to have Polymath perform the regression

| _                                                                                                    | -                                                                                                    | F                                                                                                    |                                                                                                    |                                                                                                    |                                                                                                    | _   | - |  |  |       |        |
|----------------------------------------------------------------------------------------------------|----------------------------------------------------------------------------------------------------|----------------------------------------------------------------------------------------------------|----------------------------------------------------------------------------------------------------|----------------------------------------------------------------------------------------------------|----------------------------------------------------------------------------------------------------|-----|---|--|--|-------|--------|
| DL'<br>nlin                                                                                                    | YMA<br>lear Re                                                                                                    | TH Rep<br>gression                                                                                        | o <b>rt</b><br>1 (L-M)                                                                                  |                                                                                                    |                                                                                                    |     |   |  |  | 21-Ap | pr-201 |
| ode                                                                                                    | el: RA                                                                                                    | ATE = k                                                                                                   | *PE*PH                                                                                                  | I/(1+KE*P                                                                                                    | E)                                                                                                    |     |   |  |  |       |        |
| /ari                                                                                                    | iable                                                                                                    | Initial                                                                                                   | guess                                                                                                   | Value                                                                                                    | 95% confide                                                                                                    | nce | • |  |  |       |        |
| (                                                                                                    |                                                                                                    | 1.                                                                                                    |                                                                                                    | 3.186785                                                                                                    | 0.287998                                                                                                    |     |   |  |  |       |        |
| KE                                                                                                    |                                                                                                    | 1.                                                                                                    |                                                                                                    | 2.101336                                                                                                    | 0.2638835                                                                                                    |     |   |  |  |       |        |
| P <b>rec</b><br>R^2<br>R^2<br>Rms<br>Varia                                                                       | adj<br>adi<br>ance                                                                                                    | 0.9975<br>0.9972<br>0.0228<br>0.0060                                                                      | 978<br>547<br>72<br>534                                                                                 |                                                                                                    |                                                                                                    |     |   |  |  |       |        |
| Sam<br>Sam<br>Mod<br>Inde<br>Itera                                                                               | eral<br>iple si<br>el var<br>ip var:<br>ations                                                                                           | ze 9<br>s 2<br>s 2<br>5                                                                                   |                                                                                                    |                                                                                                    |                                                                                                    |     |   |  |  |       |        |
| Sam<br>Sam<br>Mod<br>Inde<br>Itera                                                                               | eral<br>ople si<br>el var<br>op var<br>ations<br>rce da                                                                                  | ze 9<br>s 2<br>s 2<br>5<br>ata poi                                                                        | ints and                                                                                                | d calcula                                                                                                    | ted data poin                                                                                                    | its |   |  |  |       |        |
| Gene<br>Sam<br>Mod<br>Inde<br>Itera<br>Sour<br>PE                                                                | eral<br>ople si<br>el var<br>op var<br>ations<br>ce da<br>E PH                                                                           | ze 9<br>s 2<br>s 2<br>5<br>ata poi<br>RATE                                                                | nts and<br>RATE (                                                                                       | d calcula<br>calc Delta                                                                                                  | ted data poin<br>a RATE                                                                                                    | its |   |  |  |       |        |
| Sam<br>Mod<br>Inde<br>Itera<br>Sour<br>PE                                                                        | eral<br>aple si<br>el var<br>ations<br>ce da<br>E PH                                                                                     | ze 9<br>s 2<br>s 2<br>5<br>ata poi<br>RATE<br>1.04                                                        | ints and<br>RATE (<br>1.0275)                                                                           | d calculat<br>calc Delta<br>52 0.012                                                                                     | ted data poin<br>a RATE<br>14478                                                                                                    | ts  |   |  |  |       |        |
| Sene<br>Sam<br>Mod<br>Inde<br>Itera<br>Sour<br>PE<br>1 1<br>2 1                                                  | eral<br>ple si<br>el var<br>p var<br>ations<br>ce d:<br>PH<br>1<br>3                                                                     | ze 9<br>s 2<br>s 2<br>s 2<br>5<br><b>RATE</b><br>1.04<br>3.13                                             | ints and<br>RATE c<br>1.02755<br>3.08265<br>5.12774                                                     | d calculat<br>calc Delta<br>52 0.012<br>57 0.047                                                                         | <b>ted data poin</b><br><b>a RATE</b><br>24478<br>73433<br>10299                                                                                                    | ts  |   |  |  |       |        |
| Gene<br>Sam<br>Mod<br>Inde<br>Itera<br>Sour<br>Pt<br>1 1<br>1 1<br>2 1<br>3 1                                    | eral<br>ple si<br>el var<br>p var<br>ations<br>ce da<br>E PH<br>1<br>3<br>5<br>2                                                         | ze 9<br>s 2<br>s 2<br>s 2<br>5<br><b>RATE</b><br>1.04<br>3.13<br>5.21                                     | ints and<br>RATE c<br>1.02755<br>3.08265<br>5.1377(<br>2.02575                                          | d calcular<br>alc Delta<br>52 0.012<br>57 0.047<br>51 0.072<br>57 0.10                                                   | <b>ted data poin</b><br><b>A RATE</b><br>14478<br>12388<br>67567                                                                                                    | ts  |   |  |  |       |        |
| Sam<br>Mod<br>Inde<br>Itera<br>Sour<br>PE<br>1 1<br>2 1<br>3 1<br>4 3<br>5 5                                     | eral<br>ple si<br>el var<br>p var<br>ations<br><b>ce da</b><br><b>PH</b><br>1<br>3<br>5<br>3<br>2                                        | ze 9<br>s 2<br>s 2<br>s 2<br>5<br><b>RATE</b><br>1.04<br>3.13<br>5.21<br>3.82<br>4.10                     | <b>RATE c</b><br>1.02755<br>3.08265<br>5.1377(<br>3.92675                                               | d calculai<br>alc Delta<br>52 0.012<br>57 0.047<br>51 0.072<br>57 -0.10                                                  | ted data poin<br><b>A RATE</b><br>14478<br>1/3433<br>1/2388<br>67567<br>1/2374                                                                                                    | ts  |   |  |  |       |        |
| Sam<br>Mod<br>Inde<br>Itera<br>Sour<br>PE<br>1 1<br>1 1<br>2 1<br>3 1<br>4 3<br>5 5<br>6 0                       | eral<br>ple si<br>el var<br>p var<br>ations<br>cce da<br>E PH<br>1<br>3<br>5<br>3<br>3<br>5<br>2                                         | ze 9<br>s 2<br>s 2<br>5<br><b>RATE</b><br>1.04<br>3.13<br>5.21<br>3.82<br>4.19                            | <b>RATE c</b><br>1.02755<br>3.08265<br>5.1377(<br>3.92675<br>4.1542(<br>2.3210)                         | d calcular<br>alc Delta<br>52 0.012<br>57 0.047<br>51 0.072<br>57 -0.10<br>53 0.035<br>34 0.055                          | ted data poin<br><b>RATE</b><br>4478<br>4433<br>22388<br>67567<br>77374<br>10658                                                                                                    | ts  |   |  |  |       |        |
| Sam<br>Mod<br>Inde<br>Itera<br><b>PE</b><br>1 1<br>2 1<br>3 1<br>4 3<br>5 5<br>6 0.<br>7 0                       | eral<br>pple si<br>el var<br>pvar<br>ations<br>rce da<br>E PH<br>1<br>3<br>5<br>3<br>3<br>5<br>3<br>5<br>5<br>5<br>5<br>5<br>5           | ze 9<br>s 2<br>s 2<br>5<br><b>RATE</b><br>1.04<br>3.13<br>5.21<br>3.82<br>4.19<br>2.391<br>3.867          | <b>RATE C</b><br>1.02755<br>3.08265<br>5.13776<br>3.92675<br>4.15426<br>2.3310<br>3.8850                | d calculat<br>calc Delta<br>52 0.012<br>57 0.047<br>51 0.072<br>57 -0.10<br>53 0.035<br>34 0.055<br>57 -0.01             | ted data poin<br><b>RATE</b><br>4478<br>4433<br>2388<br>67567<br>57374<br>9658<br>8057                                                                                                    | ts  |   |  |  |       |        |
| Gene<br>Sam<br>Mod<br>Inde<br>Itera<br>Sour<br>PE<br>1 1<br>1 1<br>2 1<br>3 1<br>4 3<br>5 5<br>6 0<br>7 0<br>8 0 | eral<br>pple si<br>vary vary<br>tions<br>rece da<br>E PH<br>1<br>3<br>5<br>3<br>3<br>5<br>5<br>5<br>5<br>5<br>5<br>5<br>5<br>5<br>5<br>5 | ze 9<br>s 2<br>s 2<br>5<br><b>RATE</b><br>1.04<br>3.13<br>5.21<br>3.82<br>4.19<br>2.391<br>3.867<br>2.199 | nts and<br>RATE c<br>1.02755<br>3.08265<br>5.13776<br>3.92675<br>4.15426<br>2.3310<br>3.88505<br>2.3310 | d calcular<br>calc Delta<br>52 0.012<br>57 0.047<br>51 0.072<br>57 -0.10<br>53 0.055<br>57 -0.01<br>34 -0.13<br>34 -0.13 | ted data poin<br><b>A RATE</b><br>4478<br>4478<br>4433<br>4333<br>4335<br>4335<br>4335<br>4335<br>4335<br>4335<br>4335<br>4335<br>4335<br>4335<br>4335<br>4335<br>4355<br>43555<br>43555<br>43555<br>43555<br>43555<br>43555<br>435555555<br>43555555555<br>435555555555 | ts  |   |  |  |       |        |

From the above report,

$$k = 3.187$$
  
 $K_E = 2.1$ 

## Part (c)

**Step 9:** Go back to step 7 and enter the RATE equation as

RATE=k\*PE\*PH/(1+KE\*PE)

with

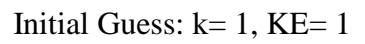

| 🔞 POL   | YMATH 6.20 E | ducational f | Release - [Da | ta Table]   |                |         |          | X O                                                 |
|---------|--------------|--------------|---------------|-------------|----------------|---------|----------|-----------------------------------------------------|
| 🛄 Fil   | e Program    | Edit Row     | Column        | Format Anal | lysis Examples | Window  | Help     | _ 8 ×                                               |
| 🗅 🖻     | 🗲 🖬   🐰      | 🖻 🛍 4        | 2 🚧 🐌         | 🗾 🖪 👪       | 📖 🎽            | !   🇱 🤋 |          |                                                     |
| R001:   | C004 RATE    | ×            | ✓ 1.04        |             |                |         | <b>+</b> | Regres <u>s</u> ion A <u>n</u> alysis <u>G</u> raph |
|         | PE           | PEA          | PH            | RATE        | C05            | C06     | C 🔺      | 🗘 🗵 🔶 🗆 Graph 🗆 Residuals                           |
| 01      | 1            | 1            | 1             | 1.04        |                |         |          |                                                     |
| 02      | 1            | 1            | 5             | 5.21        |                |         |          | Linear & Polynomial Multiple linear Nonlinear       |
| 04      | 3            | 1            | 3             | 3.82        |                |         |          |                                                     |
| 05      | 5            | 1            | 3             | 4.19        |                |         |          |                                                     |
| 06      | 0.5          | 1            | 3             | 2.391       |                |         |          | RATE=K"PE"PH/(I+KE"PE) 2                            |
| 08      | 0.5          | 3            | 3             | 2.199       |                |         |          | e.e. v - 2%^A/+R                                    |
| 09      | 0.5          | 5            | 1             | 0.75        |                |         |          | Model Parameters Initial Guess:                     |
| 10      |              |              |               |             |                |         |          | Model parm Initial guess                            |
| 11      |              |              |               |             |                |         |          | k 1                                                 |
| 13      |              |              |               |             |                |         | -        | KE 1                                                |
|         |              |              |               |             |                |         | •        | _                                                   |
| No File | No           | o Title      |               |             |                |         |          |                                                     |
| 1:42 PM | 4/21/2017    | CAPS NUM     | 4             |             |                |         |          | //                                                  |

**Step 10:** Click on the pink arrow to have Polymath perform the regression

| 🖲 No                                                         | onlinea                                                                       | r Report                                                             | #3                                  |           |                |             |
|--------------------------------------------------------------|-------------------------------------------------------------------------------|----------------------------------------------------------------------|-------------------------------------|-----------|----------------|-------------|
| File                                                         | Edit                                                                          | Help                                                                 |                                     |           |                |             |
| POI<br>Nonli                                                 | LYMA<br>inear R<br>del: R                                                     | <b>TH Rep</b><br>egressio<br>ATE = k                                 | o <b>ort</b><br>n (L-M)<br>c*PE*PH/ | (1+KE*PE) | )^2            | 21-Apr-2017 |
| Vai                                                          | riable                                                                        | Initial                                                              | guess \                             | /alue     | 95% confidence |             |
| k                                                            |                                                                               | 1.                                                                   | 2                                   | 2.008776  | 0.2661838      |             |
| KE                                                           |                                                                               | 1.                                                                   | C                                   | .3616652  | 0.0623045      |             |
| Pred<br>R^:<br>R^:<br>Rm<br>Var<br>Sar<br>Sar<br>Moo<br>Indo | cision<br>2<br>2adj<br>sd<br>riance<br>mple s<br>del var<br>ep var<br>rations | 0.9752<br>0.9717<br>0.0733<br>0.0623<br>ize 9<br>rs 2<br>rs 2<br>s 9 | 762<br>442<br>772<br>031            |           |                |             |
| Sou                                                          | irce d                                                                        | ata po                                                               | ints and                            | calculate | ed data points |             |
| P                                                            | PE PH                                                                         | RATE                                                                 | RATE ca                             | alc Delta | RATE           |             |
| 1 1                                                          | . 1                                                                           | 1.04                                                                 | 1.08340                             | 5 -0.0434 | 4051           |             |
| 21                                                           | . 3                                                                           | 3.13                                                                 | 3.25021                             | 5 -0.120  | 2152           |             |
| 31                                                           | . 5                                                                           | 5.21                                                                 | 5.41702                             | 5 -0.207  | 0253           |             |
| 43                                                           | 3                                                                             | 3.82                                                                 | 4.15875                             | 9 -0.338  | 7591           |             |
| 55                                                           | 3                                                                             | 4.19                                                                 | 3.82056                             | 6 0.3694  | 335            |             |
| 60                                                           | 1.5 3                                                                         | 2.391                                                                | 2.16095                             | / 0.2300  | 43             |             |
| 70                                                           | 1.5 5                                                                         | 3.867                                                                | 3.60159                             | 5 0.2654  | 05             |             |
| 80                                                           | 0.5 3                                                                         | 2.199                                                                | 2.16095                             | / 0.0380  | 43             |             |
| 9 0                                                          | 0.5 1                                                                         | 0.75                                                                 | 0.720319                            | 9  0.0296 | 81             |             |
| √o File                                                      | Э                                                                             | P                                                                    | OLYMATH                             | Report    |                |             |

From the above report,

$$k = 2.009$$
  
 $K_E = 0.3617$ 

# Part (d)

**Step 11:** Go back to step 9 and enter the RATE equation as

with

Initial Guess: k= 1, a=1, b=1

| 🧐 POLYMATH 6.20 Educational Release - [Data Table] |                              |                |             |                |                 |                       |          |                |                           |                                               |
|----------------------------------------------------|------------------------------|----------------|-------------|----------------|-----------------|-----------------------|----------|----------------|---------------------------|-----------------------------------------------|
|                                                    | <u>F</u> ile <u>P</u> rogram | n <u>E</u> dit | <u>R</u> ow | <u>C</u> olumn | For <u>m</u> at | <u>A</u> nalysis      | Examples | <u>W</u> indow | <u>H</u> elp              | _ B ×                                         |
| D 🛛                                                | i 🖉 🖉                        | አ 🖻            | <b>i</b> 🔒  | / 🏘 ち          | 🗾 🗾             | <b>a</b> x <b>III</b> | i 🖬 🌂    | !   🗱 🢡        |                           |                                               |
| R001: C004 RATE X V 1.04                           |                              |                |             |                |                 |                       |          | <b></b>        | Regression Analysis Graph |                                               |
|                                                    | PE                           | PE             | А           | PH             | RATE            |                       | C05      | C06            | C_                        | 🗘 🔟 🔿 🗆 Graph 🗆 Residuals                     |
| 01                                                 |                              |                | 1           | 1              | 1               | 1.04                  |          |                |                           | Report Store Model                            |
| 02                                                 |                              | <br>           | 1           |                | 5               | 3.13<br>5.21          |          |                |                           | Linear & Polynomial Multiple linear Nonlinear |
| 04                                                 | :                            | 3              | 1           | :              | 3 :             | 3.82                  |          |                |                           | flor                                          |
| 05                                                 |                              | 5              | 1           | :              | 3 4             | 4.19                  |          |                |                           |                                               |
| 06                                                 | 0.5                          | 5              | 0.5         |                | 5 2.<br>5 3.    | .391                  |          |                |                           |                                               |
| 08                                                 | 0.5                          | 5              | 3           | :              | 3 2.            | 199                   |          |                |                           | e.a. v = 2°x^A+B                              |
| 09                                                 | 0.5                          | 5              | 5           | t              | 1 (             | 0.75                  |          |                |                           | Model Parameters Initial Guess:               |
| 10                                                 |                              |                |             |                |                 |                       |          |                |                           | Model parm Initial guess                      |
| 12                                                 |                              |                |             |                |                 |                       |          |                |                           | a 1                                           |
| 13                                                 | 1                            |                |             |                |                 |                       |          |                | ▼<br>►                    | b 1                                           |
| No Fi                                              | u<br>ile                     | No Title       |             |                |                 |                       |          |                | <u> </u>                  |                                               |
| 1:53 PM 4/21/2017 CAPS NUM                         |                              |                |             |                |                 |                       |          |                |                           |                                               |

**Step 12:** Click on the pink arrow to have Polymath perform the regression

|                                                                | Edi                                                                                                    | + +                                                                                                    | Jaln                                                                                                    |                                                                                                    |                                                                                                    |                                                                                                    |   |             |
|----------------------------------------------------------------|----------------------------------------------------------------------------------------------------|----------------------------------------------------------------------------------------------------|----------------------------------------------------------------------------------------------------|----------------------------------------------------------------------------------------------------|----------------------------------------------------------------------------------------------------|----------------------------------------------------------------------------------------------------|---|-------------|
|                                                                | Eui                                                                                                    | L I                                                                                                    | Telp                                                                                                    |                                                                                                    |                                                                                                    |                                                                                                    |   |             |
| PC<br>Noi                                                      | OLYN<br>nlinea                                                                                                    | <b>IAT</b><br>r Re <u>c</u>                                                                                                    | H Rep<br>gression                                                                                                    | oort<br>n (L-M)                                                                                                    |                                                                                                    |                                                                                                    |   | 21-Apr-2017 |
| Мс                                                             | odel:                                                                                                    | RA                                                                                                    | TE = k                                                                                                    | (*PE^a*P                                                                                                    | н^ь                                                                                                    |                                                                                                    | 1 |             |
| Va                                                             | ariat                                                                                                    | ole 1                                                                                                    | Initial                                                                                                    | guess V                                                                                                    | alue                                                                                                    | 95% confidence                                                                                        |   |             |
| k                                                              |                                                                                                    | :                                                                                                    | 1.                                                                                                    | 0                                                                                                    | .8940237                                                                                                    | 0.2505474                                                                                             |   |             |
| а                                                              |                                                                                                    | :                                                                                                    | 1.                                                                                                    | 0                                                                                                    | .2584412                                                                                                    | 0.0704628                                                                                             |   |             |
| b                                                              |                                                                                                    | :                                                                                                    | 1.                                                                                                    | 1                                                                                                    | .061554                                                                                                    | 0.2041339                                                                                             |   |             |
| Vā                                                             | arian                                                                                                    | ce O                                                                                                    | ).0495                                                                                                    | 372                                                                                                    |                                                                                                    |                                                                                                    |   |             |
| Ge<br>Sa<br>Ma<br>In<br>Ite                                    | nera<br>ample<br>odel<br>dep v<br>eratio                                                                                                    | al<br>e siz<br>vars<br>vars<br>ons                                                                                                    | 2e 9<br>3 3<br>4 2<br>6                                                                                                    |                                                                                                    |                                                                                                    |                                                                                                    |   |             |
| Ge<br>Sa<br>Ma<br>In<br>Ite                                    | odel<br>odel<br>dep v<br>eratio                                                                                                    | al<br>vars<br>vars<br>ons<br>e da                                                                                                    | 2e 9<br>3 3<br>2 2<br>6<br>ta po<br>RATE                                                                                                    | ints and<br>RATE ca                                                                                                | calculate                                                                                                    | ed data points<br>RATE                                                                                |   |             |
| Ge<br>Sa<br>Ma<br>In<br>Ite<br>So                              | odel<br>odel<br>dep v<br>eratio<br><b>urce</b><br>PE                                                                                                    | al<br>e siz<br>vars<br>vars<br>ons<br>e da<br>PH                                                                                                | 22 9<br>3 3<br>4 2<br>6<br><b>ta po</b><br><b>RATE</b><br>1.04                                                                                                    | ints and<br>RATE ca<br>0.894023                                                                                    | calculate                                                                                                    | ed data points<br>RATE<br>1763                                                                        |   |             |
| Ge<br>Sa<br>Ma<br>In<br>Ite<br>So<br>1<br>2                    | nera<br>ample<br>odel<br>dep v<br>eration<br>PE 1<br>1                                                                                                    | al<br>e siz<br>vars<br>vars<br>ons<br>e da<br>PH<br>1<br>3                                                                                      | <ul> <li>2</li> <li>3</li> <li>2</li> <li>6</li> </ul> <b>ta po RATE</b> 1.04 3.13                                                                                                    | ints and<br>RATE ca<br>0.894023<br>2.869717                                                                        | <b>calculate</b><br><b>b Delta</b><br>7 0.1459<br>0.2602                                                                                                    | ed data points<br>RATE<br>1763<br>1829                                                                |   |             |
| Ge<br>Sa<br>M<br>In<br>Ite<br>So<br>1<br>2<br>3                | nera<br>ample<br>odel<br>dep v<br>eratio<br>PE 1<br>1                                                                                                    | al<br>e siz<br>vars<br>vars<br>ons<br>e da<br>PH<br>1<br>3                                                                                      | 2 9<br>3 3<br>4 2<br>6<br><b>1.04</b><br>3.13<br>5.21                                                                                                    | ints and<br>RATE ca<br>0.894023<br>2.869717<br>4.935641                                                            | <b>calculate</b><br><b>b</b><br><b>Delta</b><br>7 0.1459<br>0.2602<br>0.2743                                                                                      | ed data points<br>RATE<br>1763<br>1829<br>1591                                                        |   |             |
| 6e<br>Sa<br>M<br>In<br>Ite<br>So<br>1<br>2<br>3<br>4           | nera<br>ample<br>odel<br>dep v<br>eratio<br>PE 1<br>1 1<br>3 3                                                                                                    | al<br>e siz<br>vars<br>vars<br>ons<br>e da<br>PH<br>1<br>3<br>3                                                                                 | 2       3       2       6         ta po       RATE       1.04       3.13       5.21       3.82                                                                                                    | ints and<br>RATE ca<br>0.894023<br>2.869717<br>4.935641<br>3.811947                                                | <b>calculate</b><br><b>k Delta</b><br>7 0.1459<br>0.2602<br>0.2743<br>0.0080                                                                                      | ed data points<br>RATE<br>1763<br>1829<br>1591                                                        |   |             |
| 6e<br>Sa<br>M<br>In<br>Ite<br>So<br>1<br>2<br>3<br>4<br>5      | nera<br>ample<br>odel<br>dep<br>veration<br>1<br>1<br>1<br>3<br>5<br>5                                                                                                    | al<br>e siz<br>vars<br>vars<br>ons<br>e da<br>PH<br>1<br>1<br>3<br>3<br>5<br>3<br>3                                                             | 2       3       2       6         ta po       RATE       1.04       3.13       5.21       3.82       4.19                                                                                                    | ints and<br>RATE ca<br>0.894023<br>2.869717<br>4.935641<br>3.811947<br>4.349924                                    | Calculate           Delta           0.1459           0.2602           0.2743           0.0080           -0.159                                                    | ed data points<br>RATE<br>1763<br>1829<br>1591<br>1529<br>9245                                        |   |             |
| Ge<br>Sa<br>M<br>In<br>Ite<br>So<br>1<br>2<br>3<br>4<br>5<br>6 | nerational dep variable dep variable dep var | al<br>e siz<br>vars<br>vars<br>ons<br>e da<br>e da<br>11<br>1<br>3<br>3<br>3<br>3<br>3<br>3                                                     | re       9         3       2         6       6         ta po       RATE         1.04       3.13         5.21       3.82         4.19       2.391                                                                                                    | ints and<br>RATE ca<br>0.894023<br>2.869717<br>4.935641<br>3.811947<br>4.349924<br>2.399057                        | Calculate           Delta           0.1459           0.2602           0.2743           0.0080           -0.159           -0.008                                   | ed data points<br>RATE<br>1763<br>1829<br>1591<br>1529<br>9245<br>0569                                |   |             |
| Ge<br>Si<br>M<br>In<br>Ite<br>So<br>3<br>4<br>5<br>6<br>7      | nera<br>ample<br>odel 1<br>dep v<br>eration<br>PE 1<br>1 1<br>3 5<br>5 5<br>0.5 5                                                                                                    | al<br>vars<br>vars<br>ons<br>e da<br>1<br>1<br>3<br>3<br>3<br>3<br>3<br>5<br>5                                                                  | 1       2         2       6         1.04       3.13         5.21       3.82         4.19       2.391         3.867                                                                                                    | ints and<br>RATE ca<br>0.894023<br>2.869717<br>4.935641<br>3.811947<br>4.349924<br>2.399057<br>4.12615             | Calculate           Delta           0.1459           0.2602           0.2743           0.0080           -0.159           -0.008           -0.259                  | ed data points<br><b>RATE</b><br>1763<br>1829<br>1591<br>1529<br>9245<br>0569<br>15                   |   |             |
| Ge<br>Sa<br>M<br>In<br>Ite<br>So<br>3<br>4<br>5<br>6<br>7<br>8 | nera           ample           odel           dep v           dep v           eratio           1           1           3           5           0.5           0.5           0.5                                                                                                    | al<br>e siz<br>vars<br>vars<br>ons<br>e da<br>PH<br>1<br>1<br>3<br>3<br>3<br>3<br>3<br>3<br>3<br>3<br>3<br>3<br>3<br>3<br>3<br>3<br>3<br>3<br>3 | Image: Point of the second second s | ints and<br>RATE ca<br>0.894023<br>2.869717<br>4.935641<br>3.811947<br>4.349924<br>2.399057<br>4.12615<br>2.399057 | Calculate           Delta           0.1459           0.2602           0.2743           0.0080           -0.159           -0.008           -0.259           -0.200 | ed data points<br><b>RATE</b><br>1763<br>1829<br>1591<br>1529<br>1529<br>1559<br>1559<br>1559<br>1559 |   |             |

From the above report,

| k = 0.894 |
|-----------|
| a = 0.258 |
| b = 1.062 |